## Module 29 – View Logon History

View Logon History displays any attempts at logging on to the e-filing system with your logon name where the password was entered incorrectly. To access this option, hover your mouse over the 'My Profile' tab.

Select 'View Login History' from the drop down list.

| Stat                   | te of Delaware Judiciary <i>e</i> Filing System TEST            |                     |
|------------------------|-----------------------------------------------------------------|---------------------|
| Home eFile             | Cases My Profile Log Out                                        | user: Mary S. Flood |
| Home                   | My User Profile                                                 |                     |
|                        | Change My Password                                              |                     |
| New Case               | File new case View Login History                                |                     |
| Existing <u>C</u> ases | Perform case actions: eFile, Search, View History, Service List |                     |
| My Filings             | Check the status of my filings                                  |                     |
| Draft Filings (2)      | Finish filing an incomplete filing                              |                     |
| Notifications (7)      | Review your Notifications                                       |                     |

This brings up a screen that shows the log on attempts. It includes the IP address of the specific computer from which the attempt was made. This information may be helpful to your IT staff in determining who and/or what computer was attempting to log on and if the password should be changed.

| State of Delaware Judiciary <i>e</i> Filing System |                     |  |  |  |
|----------------------------------------------------|---------------------|--|--|--|
| Home eFile Cases My Profile Log Out                | user: Mary S. Flood |  |  |  |
| Login History                                      |                     |  |  |  |
| Login History<br>Mary S. Flood Log In History      |                     |  |  |  |
| User Account Status: Active Entries per page: 50 🗸 |                     |  |  |  |
| Date Logged In Log In Result Requesting IP Address |                     |  |  |  |
| 2019-01-28 15:01:51.0 Denied 185.67.8.9<br>1       |                     |  |  |  |